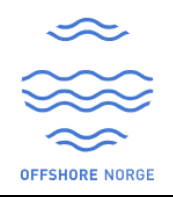

# HOW TO SIGN-UP WITH BANK ID

Step 1: Go to your Application providers URL or <a href="https://hello.collabor8.no/">https://hello.collabor8.no/</a> and click on Sign-up

| ti: Collabor8 Hello x +                                                              | o – U                                   |
|--------------------------------------------------------------------------------------|-----------------------------------------|
| ← → C ≜ hello.collabor8.no                                                           | R 🖈 😩                                   |
| 🔛 Apper 🔹 Oversikt - Projectpl 😵 Login Agiloft 🔀 Xledger E&P Infor 🌻 Sp              | siraTest si Simployer - HRM sy » 🖽 Lese |
|                                                                                      | 3                                       |
| Login                                                                                |                                         |
| New to Collabor8 Hell                                                                | lo?                                     |
| More info about Collabor8 Hello<br>Privacy                                           | user account                            |
| Collabor8<br>An information platform for the Energy Industry by the Norwegian OI and | d Gas Association                       |

Step 2: Click continue from the sign-up information window

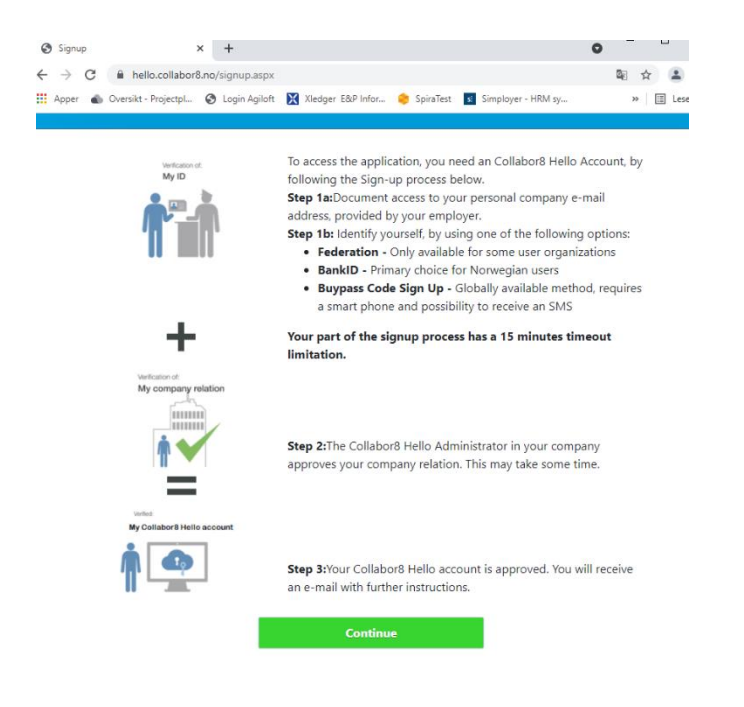

Step 3: Enter Your Personal Company e-mail address, First name, Last name and Justification and click Continue

| EPIM-ID Registration                               | × +                                                                                                    | •              |
|----------------------------------------------------|----------------------------------------------------------------------------------------------------|----------------|
| $\leftrightarrow$ $\rightarrow$ C $$ auth.epim-id. | .no/sspr/public/newuser                                                                                                  | G <sub>E</sub> |
| Apper 💧 Oversikt - Projectpl                       | 🕙 Login Agiloft 🔀 Xledger E&P Infor 🌼 SpiraTest 📧 Simployer - HRM sy                                                     | 1              |
| Collabor8                                          |                                                                                                    |                |
|                                                    | To register a new account, please complete the following<br>form.<br>You can read the EPIM ID privacy policy <u>here</u> |                |
|                                                    | Company Email Address*                                                                                                   |                |
|                                                    | Enter Company Email                                                                                                    |                |
|                                                    | Confirm Company Email Address*                                                                                           |                |
|                                                    |                                                                                                    |                |
|                                                    | First Name*                                                                                                    |                |
|                                                    | First Name                                                                                                    |                |
|                                                    | Last Name*                                                                                                    |                |
|                                                    | Last Name                                                                                                    |                |
|                                                    | Justification*<br>Please provide justification as to why you are applying for<br>EPIMID.                                 |                |
|                                                    | Provide justification here.                                                                                              |                |
|                                                    |                                                                                                    |                |
|                                                    | Continue Cancel                                                                                                    |                |
|                                                    |                                                                                                    |                |
|                                                    |                                                                                                    |                |

Step 4: You will now receive a OTP (One Time Password) to the e-mail account used in this signup process. Enter OTP code and click Check Code

| $\leftrightarrow$ $\rightarrow$ C $\textcircled{a}$ | ○ A == https://auth.epim-id.no/sspr/public/newuser                                                                                                    |  |
|-----------------------------------------------------|----------------------------------------------------------------------------------------------------|--|
| Collabor8                                           |                                                                                                    |  |
|                                                     | To verify your identity, a security code has been sent to<br>you at zz-epim-admin1.testuser@zzoperator1.epim.no.<br>Please copy and paste the security code here.<br>Code |  |

### Step 5: Enter your e-mail and click Login

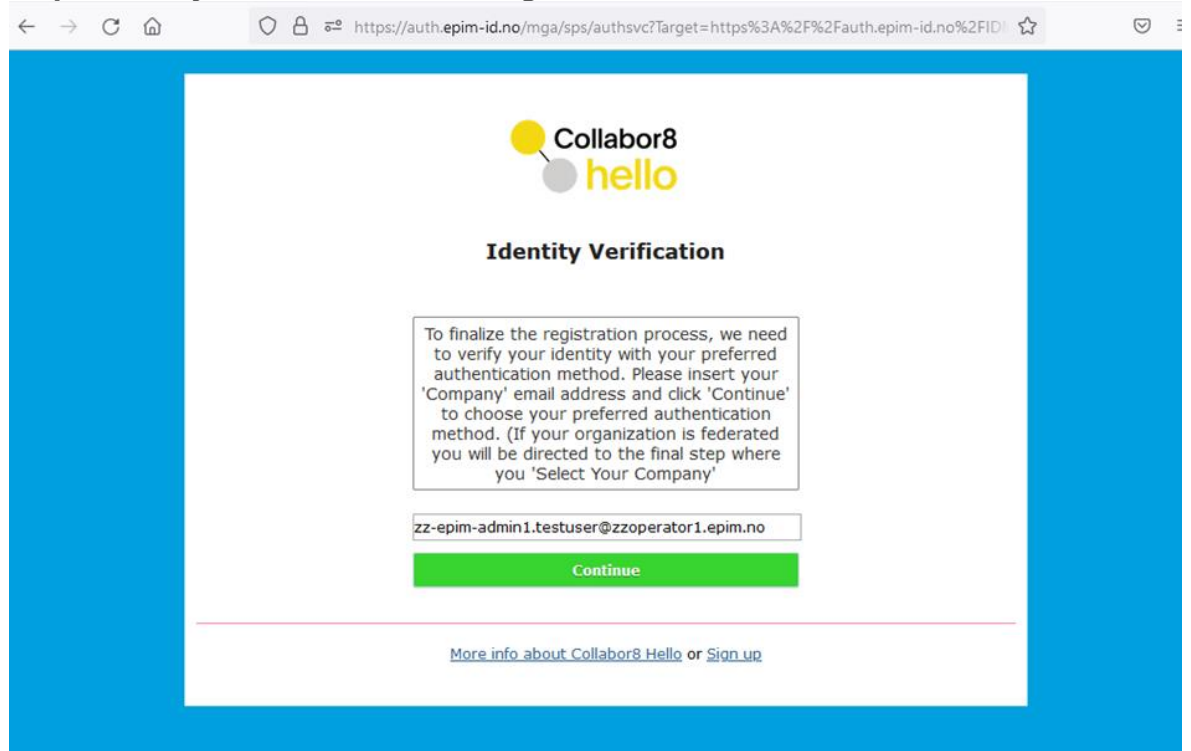

### Step 6: Click on Bank ID mobile

### Step 6: Or Click Bank ID

| $\leftarrow \rightarrow$ C $\textcircled{a}$ | O A https://eid.epim-id.no/std/method/epim.no/?method=nbid.nbid-mobil.scid-sms&profile=de | efault 😭 | $\leftrightarrow$ $\supset$ $\bigcirc$ | O A https://eid.epim-id.no/std/method/epim.no/?method=nbid.nbid-mobil.sdid-sms&profile=defau | in 🟠 |
|----------------------------------------------|-------------------------------------------------------------------------------------------|----------|----------------------------------------|----------------------------------------------------------------------------------------------|------|
| Collabor8                                    |                                                                                           |          | Collabor8                              |                                                                                              |      |
|                                              |                                                                                           |          |                                        |                                                                                              |      |
|                                              | Choose method                                                                             |          |                                        | Choose method                                                                                |      |
|                                              | BankiD > BankiD on mobile >                                                               |          |                                        | BankiD > BankiD on mobile >                                                                  |      |
|                                              | Buypass code sign-up                                                                      |          |                                        | Buypass code sign-up                                                                         |      |
|                                              |                                                                                           |          |                                        |                                                                                              |      |
|                                              |                                                                                           |          |                                        |                                                                                              |      |
|                                              |                                                                                           |          |                                        |                                                                                              |      |
|                                              |                                                                                           |          |                                        |                                                                                              |      |
|                                              | NYNNI I SIGNIGAT                                                                          |          |                                        | NUMBER OF BERNEAT                                                                            |      |
|                                              |                                                                                           |          |                                        |                                                                                              |      |

### **Step 7: Enter your mobile number and date of birth**

|               | ь                   |   |  |
|---------------|---------------------|---|--|
| Mobile number | and date of birth 🗊 | → |  |
| Mobile number | Date of birth       |   |  |
|               |                     |   |  |
|               |                     |   |  |

| Menu          |
|---------------|
|               |
| $\rightarrow$ |
|               |
|               |

Step 7: Enter your User ID

### Step 8 Enter pin on your Mobile Phone

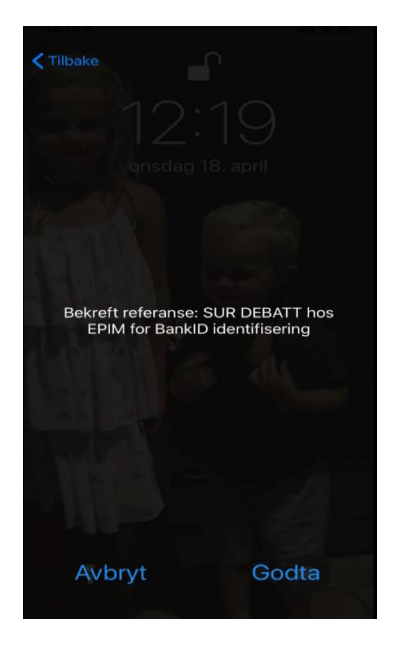

| i=! banklD Identi        | fication | Menu 🔳 |
|--------------------------|----------|--------|
| One Time Cod             | ie 🤊     |        |
|                          | I        |        |
| BanktD merchant:<br>EPIM |          |        |

#### **Followed by Personal Password**

| E=E bankID Identification | Menu 🔳 |
|---------------------------|--------|
| Personal password (?)     |        |
| Banxib                    | Show 📑 |
|                           |        |
| Christiansen, Trygve      | 0      |

**Step 9** Select Your Company from the drop-down menu and close browser to finish your registration

## **Company Selection**

Please select your company from the list and press confirm to complete registration.

 Select Company: \*

 Confirm Company

Step 10 Approval from your company's Collabor8 Hello Administrator (You will receive an email from <u>verification.hello@collabor8.no</u> when your request has been approved.